# 项目1 安装 SQL Server 2016

#### 【能力目标】

- 会安装 SQL Server 2016。
- 能熟练操作 SQL Server 2016 的常用管理工具。
- 能处理 SQL Server 2016 的基本配置。

## 【思政育人目标】

- 明确操作系统在新一代信息技术中的重要地位,激发科技报国的家国情怀和使命 担当。
- 坚定文化自信。"天行健,君子以自强不息""明德至善、格物致知",青年学生要有 "感时思报国,拔剑起蒿莱"的报国之志和家国情怀。

## 【项目描述】

安装 SQL Server 2016 软件, 配置管理 SQL Server 2016 软件。

#### 【项目分析】

帮助读者了解 SQL Server 2016 的基础知识,指导读者进行 SQL Server 2016 的安装、管理工具的使用、服务器配置,为在 SQL Server 2016 下实现和管理数据库打下基础。

### 【任务设置】

任务 1.1 认知 SQL Server 2016

任务 1.2 安装 SQL Server 2016

任务 1.3 使用 SQL Server 2016 的常用工具

实训1 安装配置 SQL Server 2016

## 【项目定位】

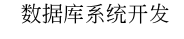

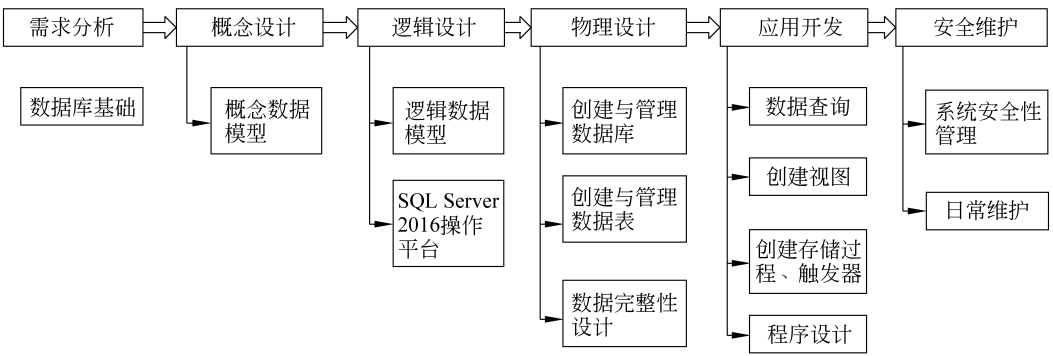

# 任务 1.1 认知 SQL Server 2016

#### 【任务目标】

- 了解 SQL Server 2016 的产品组件。
- 了解 SQL Server 2016 的新功能。
- 理解 SQL Server 2016 的体系结构。
- 认知 SQL Server 2016 的管理工具。

#### 【任务描述】

熟悉 SQL Server 2016 的组件、功能,了解其体系结构。

#### 【任务分析】

初步了解 SQL Server 2016 的基础知识,熟悉 SQL Server 2016 各组件、管理工具的名称,为今后配置使用打下基础。

# 子任务 1-1 认识 SQL Server 2016 的产品组件

SQL Server 2016 在 Microsoft 的数据平台上发布,可以组织管理任何数据,可以将结构化、半结构化和非结构化文档的数据直接存储到数据库中,可以对数据进行查询、搜索、同步、报告和分析之类的操作。数据可以存储在各种设备上,从数据中心最大的服务器到桌面计算机和移动设备,都可以控制数据而不用管数据存储在哪里。

SQL Server 2016 允许在使用 Microsoft.NET 和 Visual Studio 开发的自定义应用程序中使用数据,允 许在 面向 服务 的架构 (Service-Oriented Architec, SOA)和通过 Microsoft BizTalk Server 进行的业务流 程中使用数据。信息工作人员可以通过日常使用的 工具直接访问数据。

SQL Server 2016 的产品组件是指 SQL Server 2016 的组成部分,以及这些组成部分之间的关系。 SQL Server 2016 系统由 8 个常用产品组件构成,如 图 1-1 所示。

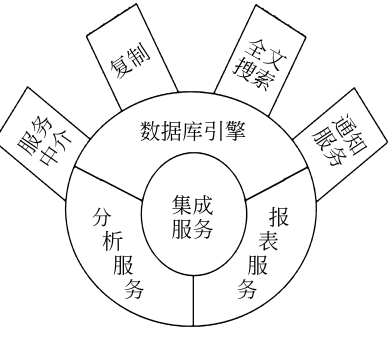

图 1-1 SQL Server 2016 产品组件

#### 1. 数据库引擎

数据库引擎(Database Engine)负责完成数据的存储、处理和安全性管理,是 SQL Server 2016 的核心组件。数据库引擎提供以下服务。

(1)设计并创建数据库,以保存结构化(关系模型)数据和非结构化(XML 文档)数据。

- (2) 实现应用程序,以访问和更改数据库中存储的数据。
- (3) 控制访问和进行快速的事务处理。
- (4) 提供日常管理支持,以优化数据库的性能。

通常情况下,用户使用 SQL Server 2016 系统实际上就是在使用数据库引擎。例如,数据定义、数据查询、数据更新、安全控制等操作都是由数据库引擎完成的。

4

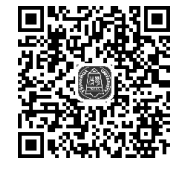

SQL Server 2016 的安装与配置

#### 2. 分析服务

分析服务(Analysis Services)为企业的商业智能应用程序提供了联机分析处理(On-Line Analysis Processing, OLAP)和数据挖掘服务。

分析服务允许用户设计、创建和管理数据的多维结构,以便对大量和复杂的数据集进行 快速高级分析,而且支持数据挖掘模型的设计和应用。例如,分析服务可以完成用户数据的 分析挖掘,以便发现更有价值的信息。

#### 3. 报表服务

报表服务(Reporting Services)是一种基于服务器的解决方案,用于生成从多种关系数据源和多维数据源提取内容的企业报表,发布能以各种格式查看的报表,以及集中管理安全性和订阅。

报表服务生成的报表既可以通过基于 Web 的连接查看,也可以作为 Microsoft Windows 应用程序的一部分查看。作为 Microsoft 商务智能框架的一部分,报表服务将 SQL Server 2016、Microsoft Windows Server 的数据管理功能与强大的 Microsoft Office System 应用 系统相结合,实现信息的实时传递,以支持日常运作和推动决策制定。例如,报表服务可以 将数据库中的数据生成 Word、Excel 等格式的报表。

#### 4. 集成服务

集成服务(Integration Services)是一种数据转换和数据集成解决方案,主要用于数据仓 库和企业范围内的数据提取、转换和加载(Extraction Transformation Loading, ETL)功能。

集成服务代替了 SQL Server 2016 中的数据转换服务(Data Transformation Services, DTS)。例如,集成服务可以完成各种数据源(SQL Server、XML 文档、Excel 等)的数据导入和导出。

#### 5. 通知服务

通知服务(Notification Services)是一个开发及部署通知应用系统的平台,它基于数据 库引擎和分析服务。通知服务不但可以为用户生成并发送个性化的通告信息,而且可以向 各种设备传递即时信息。

#### 6. 全文搜索

全文搜索(Full-Text Search)可以对 SQL Server 表中的纯字符数据进行全文查询,是 一种数据库引擎技术。全文搜索用于提供企业级搜索功能,可以快速、灵活地为文本数据的 基于关键字的查询创建全文索引。

#### 7. 复制

复制(Replication)可以实现数据分发,是数据库引擎中的一种技术。复制是将一个数据库服务器上的数据库对象和数据,通过网络传输到一个或多个不同地理位置的数据库服务器上,并且使各个数据库同步,以保持数据一致性。复制不仅适用于同构系统的数据集成,如 SQL Server 系统与 Oracle 系统之间。

#### 8. 服务中介

服务中介(Service Broker)是一种生成数据库应用程序的技术,是数据库引擎中的一种 技术。服务中介提供一个基于消息的通信平台,使独立的应用程序组件可以作为一个整体 来运行。服务中介包含用于异步编程的基础结构,可用于单个数据库或单个实例中的应用 程序,也可用于分布式应用程序。

数据库引擎、分析服务、报表服务和集成服务称为 SQL Server 2016 的基本产品组件, 通知服务、全文搜索、复制和服务中介称为 SQL Server 2016 的扩展产品组件。4 种基本产 品组件构建了 SQL Server 2016 的主要服务功能,因此,又被称为 4 种服务器类型,如图 1-2 所示。

| ● 连接到服务器           |                               | ×    |
|--------------------|-------------------------------|------|
|                    | SQL Server                    |      |
| 服务器类型(I):          | 数据库引擎                         | ~    |
| 服务器名称( <u>S</u> ): | SD-201901201038               | ~    |
| 身份验证( <u>A</u> ):  | Windows 身份验证                  | ~    |
| 用户名(U):            | SD-201901201038\Administrator | ~    |
| 密码(P):             |                               |      |
|                    | □ 记住密码(₩)                     |      |
|                    |                               |      |
|                    |                               | 0)>> |

图 1-2 SQL Server 2016 的服务器类型

# 子任务 1-2 认知 SQL Server 2016 的新增特性

SQL Server 2016 在基于 SQL Server 2012 的强大功能之上,扩展了 SQL Server 2012 的性能及可信任性、高效性和智能性。可信任性使得公司可以以很高的安全性、可靠性和可扩展性来运行其最关键任务的应用程序;高效性使得公司可以降低开发和管理其数据基础设施的时间和成本;智能性提供了一个全面的平台,可以在用户需要时给他发送观察和信息。SQL Server 2016 包含了多项新增特性,在企业数据管理、开发人员生产效率和商业智能3个方面得到了显著增强。

1. 企业数据管理

SQL Server 2016 针对行业和分析应用程序提供了一种更安全、更可靠和更高效的数据平台。企业数据管理的新增特性如表 1-1 所示。

| 技术   | 特性                                                                             |
|------|--------------------------------------------------------------------------------|
| 高可用性 | SQL Server 2016 的失败转移集群和数据库镜像技术,确保企业向员工、客户和合作伙伴提 交高度可靠和可用的应用系统                 |
| 管理工具 | SQL Server 2016 引进了一套集成的管理工具和管理应用编程接口(APIs),以提供易用性、可管理性及对大型 SQL Server 配置的支持   |
| 安全性  | SQL Server 2016 旨在通过数据库加密、更加安全的默认设置、加强的密码政策和细化许可 控制、加强的安全模型等特性,为企业数据提供最高级别的安全性 |
| 可伸缩性 | SQL Server 2016 可伸缩性包括表格分区、复制能力的增强和 64 位支持                                     |

表 1-1 企业数据管理的新增特性

#### 2. 开发人员生产效率

SQL Server 2016 提供了一种端对端的开发环境,其中涵盖了多种新技术,可帮助开发 人员大幅度提高生产效率。开发人员生产效率的新增特性如表 1-2 所示。

6

#### . . . . . .

| 技术                                 | 特性                                                                   |
|------------------------------------|----------------------------------------------------------------------|
| Common Language Runtime<br>(CLR)集成 | SQL Server 2016 引入了使用 Microsoft.NET Framework 公共编程语言来 开发数据库目标的性能     |
| 深入的 XML 集成                         | SQL Server 2016 提供一种新的 XML 数据类型, 使在 SQL Server 数据库 中存储 XML 片段或文件成为可能 |
| Transact-SQL(T-SQL)增强              | 新的查询类型和交易过程中使用错误处理的功能,为开发人员在 SQL Server 查询开发方面提供了更高的灵活性和控制力          |
| SQL 服务代理                           | 可以按照计划运行作业,也可以在响应特定事件时运行作业,还可以根据 需要运行作业                              |

表 1-2 开发人员生产效率的新增特性

#### 3. 商业智能

SQL Server 2016 的综合分析、集成和数据迁移功能,使各个企业无论采用何种基础平台,都可以扩展其现有应用程序的价值。构建于 SQL Server 2016 的商业智能解决方案使所有员工可以及时获得关键信息,从而在更短的时间内制定更好的决策。商业智能的新增特性如表 1-3 所示。

| 技术   | 特性                                                                        |
|------|---------------------------------------------------------------------------|
| 分析服务 | 分析服务为数据仓库、商务智能和 LIne-of-Business 解决方案的可伸缩性、可管理性、可靠性、可用性和可规划性提供扩展          |
| DTS  | 对 DTS 结构和工具的全部重新设计为开发人员和数据库管理员(Database Administrator, DBA)提供了增强的灵活性和可管理性 |
| 报表服务 | 报表服务是一种新的报表服务器和工具箱,用于创建、管理和配置企业报告                                         |
| 数据挖掘 | 数据挖掘的功能得以增强,提供了4种新的运算法则、改进的数据模型和处理工具                                      |

表 1-3 商业智能的新增特性

# 子任务 1-3 认知 SQL Server 2016 的体系结构

SQL Server 2016 是安装于 Windows 操作系统上的、运行于网络环境下的、客户端/服务器模式的关系型数据库管理系统。

客户端/服务器(Client/Server)模式又称 C/S 结构,是软件系统体系结构的一种。C/S 模式简单地讲就是基于企业内部网络的应用系统。客户端负责执行前台功能,实现各自的用户界面和业务逻辑处理; 而服务器端运行数据库管理系统(Database Management System,DBMS)。这种应用系统基本运行关系体现为"请求/响应"模式,客户通过结构化查询语言(Structured Query Language,SQL)提出数据访问请求,服务器接受请求并响应,并把执行结果返回给客户。C/S 模式的应用系统最大的好处是不依赖企业外网环境,即无论企业是否能够上网,都不影响应用,如图 1-3 所示。

# 子任务 1-4 认知 SQL Server 2016 的管理工具

SQL Server 2016 的管理工具需要单独安装,具体组成如表 1-4 所示。

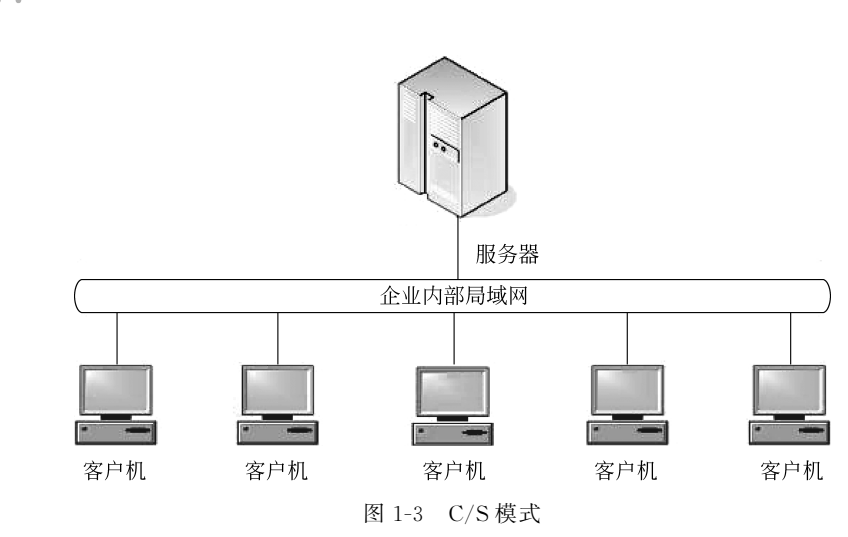

表 1-4 SQL Server 2016 管理工具

| 管理工具                                                       | 说 明                                                                                                    |
|------------------------------------------------------------|----------------------------------------------------------------------------------------------------|
| SQL Server 集成管理器(SQL Server<br>Management Studio,SSMS)     | SSMS 是一个集成环境,用于访问、配置、管理和开发 SQL<br>Server 的组件。SSMS 使各种技术水平的开发人员和管理员<br>都能使用 SQL Server。SSMS 的安装需要 Internet Explorer 8<br>SP1 或更高版本 |
| SQL Server 配置管理器(SQL Server<br>Configuration Manager)      | SQL Server 配置管理器为 SQL Server 服务、服务器协议、客户端协议和客户端别名提供基本配置管理                                                                         |
| SQL Server 事件探查器(SQL Server<br>Profiler)                   | SQL Server 事件探查器提供了一个图形用户界面,用于监视数 据库引擎实例或分析服务实例                                                                                   |
| 数据库引擎优化顾问(Database Engine<br>Tuning Advisor)               | 数据库引擎优化顾问可以协助创建索引、索引视图和分区的最<br>佳组合                                                                                                |
| 商业智能开发平台(Business Intelligence<br>Development Studio,BIDS) | BIDS 是分析服务、报表服务和集成服务解决方案的集式开发<br>环境(Integrated Development Environment, IDE),其安装需要<br>Internet Explorer 6 SP1 或更高版本               |
| 连接组件(Connecting Component)                                 | 安装用于客户端和服务器之间通信的组件,以及用于 DB-Library、<br>ODBC 和 OLE DB 的网络库                                                                         |

# 任务 1.2 安装 SQL Server 2016

## 【任务目标】

- 学会安装 SQL Server 2016。
- 能熟练设置一些常用安装选项。

## 【任务描述】

安装 SQL Server 2016。

## 【任务分析】

建议安装时直接选择 Windows 身份验证模式,并且在本机安装 MSSQLSERVER 默认

命名实例。

## 子任务 2-1 认知 SQL Server 2016 的环境要求

不同版本安装、运行 SQL Server 2016 的硬件、软件以及环境要求如下。

1. 版本

SQL Server 2016 正式版分为 5 个版本,即企业版(Enterprise)、标准版(Standard)、速成版(Express)、Web版和开发人员版(Developer)。其中开发人员版包含了企业版全部的完整功能,但该版本仅能用于开发、测试和演示,并不允许部署到生产环境中。Express速成版则是完全免费的入门级 SQL Server 数据库版本,适用于学习开发或部署较小规模的Web和应用程序服务器。

#### 2. 硬件要求

硬件需求主要包括对内存、处理器和硬盘的需求。

表 1-5 列出了不同版本的 SQL Server 2016 对内存、处理器和硬盘的需求。

| 组件    | 要求                                                                                                    |
|-------|----------------------------------------------------------------------------------------------------|
| 内存    | 最小值: Express 版本为 512 MB,其他版本为 1 GB。<br>建议: Express 版本为 1 GB,其他版本至少 4 GB,并且应该随着数据库大小的增加而增加,以确保较佳的性能                             |
| 处理器速度 | 最小值: x86 处理器为 1.0 GHz, x64 处理器为 1.4 GHz。<br>建议: 4.0 GHz 或更快                                                                    |
| 处理器类型 | x64 处理器包括 AMD Opteron、AMD Athlon 64、支持 Intel EM64T 的 Intel Xeon、支持 EM64T 的 Intel Pentium Ⅳ。<br>x86 处理器包括 Pentium Ⅲ兼容处理器或更快的处理器 |
| 硬盘    | SQL Server 2016 要求最少 6 GB 的可用硬盘空间                                                                                              |

表 1-5 SQL Server 2016 对内存、处理器和硬盘的需求

#### 3. 软件需求

32 位版本和 64 位版本的 SQL Server 2016 的软件需求相同,都需要对网络协议、NET Framework、虚拟化和 Internet 软件等网络组件做出限制,如表 1-6 所示。

| 网络组件           | 要求                                                                                                    |
|----------------|----------------------------------------------------------------------------------------------------|
| 网络协议           | SQL Server 2016 支持的操作系统具有内置网络软件。独立安装的命名实例和默认 实例支持以下网络协议:共享内存、命名管道、TCP/IP和 VIA                                                                                          |
| .NET Framework | 在选择数据库引擎、报表服务、主数据服务(Master Data Services)、数据质量服务(Data Quality Services)、复制操作或 SQL Server Management Studio 时,.NET 3.5 SP1 是 SQL Server 2016 必需的,但不再由 SQL Server 安装程序安装 |
| 虚拟化            | 有关不同 SQL Server 2016版本的计算能力限制,以及在具有超线程处理器的物理<br>和虚拟化环境中计算能力限制有何不同的详细信息,请参阅帮助文档中的按 SQL<br>Server版本划分的计算能力限制相关内容                                                         |
| Internet 软件    | Microsoft 管理控制台(Microsoft Management Console, MMC)、SQL Server 数据工<br>具(SQL Server Data Tools, SSDT)、报表服务的报表设计器组件和 HTML 帮助都<br>需要 Internet Explorer 8 或更高版本             |

表 1-6 SQL Server 2016 的软件需求

# 子任务 2-2 安装 SQL Server 2016

SQL Server 2016 安装程序支持在同一个服务器上安装 SQL Server 2016 的多个实例, 也支持在已安装 SQL Server 早期版本的服务器上升级到 SQL Server 2016,或安装全新的 SQL Server 2016。本任务以初次安装 SQL Server 2016 版为例说明,安装步骤如下。

注意:① 安装过程需要计算机连接网络,中途不能断网。

② 如果要安装 SQL 全部功能,就需要先安装 JDK;如果只需要安装数据库功能,就可以不安装 JDK。

(1) 在安装微软最新数据库 SQL Server 2016 之前,先确定安装环境(编者以 64 位的 Windows 10 操作系统进行讲解)。

(2) 从官网下载 SQL Server 2016 软件。

(3) 此处选择普通下载,下载后安装包如图 1-4 所示。在Windows10 中可以直接双击安装包,出现如图 1-5 所示的文件夹,双击 setup.exe,开始安装 SQL Server 2016,如图 1-6 所示。

此电脑 → 程序(E:) → SQL Server 2016 → JDK安装包 Cr\_sql\_ser SSMS-Set ver\_2016\_x up-CHS(1). #

图 1-4 SQL Server 2016 安装包

说明:步骤(2)、(3)可选择不同的方式进行。

| 🖬   🖉 📗 🖛                               |                      | 应用程序工具 D:\ -                                                                          |           | ×            |
|-----------------------------------------|----------------------|---------------------------------------------------------------------------------------|-----------|--------------|
| 文件 主页                                   | 共享                   | 查看 管理                                                                                 |           | ~ <b>(</b> ) |
| $\leftarrow \rightarrow \star \uparrow$ | 🛛 > 此                | 品脑 → DVD 驱动器 (D:) SQL2016_x64_CHS → V ひ 搜索"DVD 驱动器                                    | (D:) SQL2 | 2 <i>P</i>   |
|                                         | 14<br>14<br>14<br>14 | 2052_CHS_LP<br>redist<br>resources<br>Tools<br>x64<br>@ autoruninf<br>∰ Medialnfo.xml |           |              |
| □□ 此电脑                                  |                      | setup.exe                                                                             |           |              |
| → 网络                                    |                      | G SqlSetupBootstrapper.dll<br>SqlSetupBootstrapper.dll<br>Sqmapi.dll                  |           |              |
|                                         |                      |                                                                                       |           |              |
| 11 个项目 🛛 选                              | 中 1 个项目              | 106 KB                                                                                |           | ::: 🖿        |

图 1-5 安装包文件夹

| SQL Server 2016      |                        |
|----------------------|------------------------|
| Microsoft SQL Server | 2016 安装程序正在处理当前操作,请稍假。 |

图 1-6 SQL Server 2016 软件安装界面

(4)如果系统可以打开【SQL Server 安装中心】,就说明可以开始正常安装 SQL Server 2016 了。可以通过【计划】、【安装】、【维护】、【工具】、【资源】、【高级】、【选项】7 个不同选项进 行系统安装、信息查看以及系统设置,如图 1-7 所示。 (5) 选中图 1-7 右侧的第一项【全新 SQL Server 独立安装或向现有安装添加功能】,通过向导一步步安装 SQL Server 2016。

| 📸 SQL Server 安装中心           |    | - 🗆 X                                                                                                    |   |
|-----------------------------|----|----------------------------------------------------------------------------------------------------|---|
| 计划<br>安装                    | i. | <u>全新 SQL Server 独立安装或向现有安装添加功能</u><br>启动向导,在非群集环境中安装 SQL Server 2016,或向现有的 SQL Server 2016<br>实例添加功能。                                                                                                    | ^ |
| 1457-<br>工具<br>资源<br>高级     |    | 安装 SQL Server 管理工具<br>启动提供了安装 SQL Server Management Studio、SQL Server 命令行实用工具<br>(SQLCMD 和 BCP)、SQL Server PowerShell 提供程序、SQL Server Profiler 和数<br>据库优化顾问的链接的下载页。必须具有内部连接才能安装这些工具。                                                |   |
| 选项                          | ß  | 安装 SQL Server Data Tools<br>打开包含 SQL Server Data Tools (SSDT) 安装链接的下载页。SSDT 提供 Visual<br>Studio 集成、包括対 Azure SQL 数据库、SQL Server 数据库引擎、Reporting<br>Services、Analysis Services 和 Integration Services 的项目系统支持、必须连接到<br>互联网才能安装 SSDT。 |   |
|                             | ţ, | 新的 SQL Server 故應转移群集安装<br>启动向导,安装单节点 SQL Server 2016 故應转移群集。                                                                                                    |   |
|                             | şî | 向 SQL Server 故爆转移群集添加节点<br>启动向导,向现有的 SQL Server 2016 故爆转移群集添加节点。                                                                                                    |   |
|                             |    | 从 SQL Server 早期版本升级<br>启动向导,将日版 SQL Server 升级到 SQL Server 2016。                                                                                                    |   |
| Microsoft' SQL Server' 2016 |    | 新的 R Server(独立)安装<br>启动向导,在 Windows 计算机上安装 R Server(独立)。此服务器通常由数据科学家<br>用作独立分析服务器或用作 SQL Server R Services 客户跳。                                                                                                    | ~ |

图 1-7 【SQL Server 安装中心】窗口

(6) 在【产品密钥】界面中选择【指定可用版本】选项,然后在下拉列表框中选择所需的版本,输入产品密钥,如图 1-8 所示。打开【许可条款】界面,如图 1-9 所示,选中接受许可条款,单击【下一步】按钮,显示安装规则,如图 1-10 所示。

| 111 SQL Server 2016 安装程序                                                                                                    |                                                                                                    | -                                    |                       | ×  |
|----------------------------------------------------------------------------------------------------|----------------------------------------------------------------------------------------------------|--------------------------------------|-----------------------|----|
| <b>产品密钥</b><br>指定要安装的 SQL Server 20 <sup>-</sup>                                                                                                    | 16版本。                                                                                                    |                                      |                       |    |
| 产品密钥       许可 条款       全局规则       Microsoft 更新       产品更新       安装安装程序文件       安装规则       功能起译       功能规则       功能超置规则       准备安装       安装进度       完成 | 输入 Microsoft 真品证书或产品包装上由 25 个字符组成的密钥,验证此 SQL Serve<br>以指定 SQL Server 的免费版本: Developer, Evaluation 或 Express, 如 SQL Serve<br>Evaluation 版包含是大的 SQL Server bine就能, 不但包装的活法, 还具有 180 天的有效如<br>不过期,并且包含与 Evaluation 版相同的功能键, 但仅许可进行非生产数据库应用程<br>个已安装的版本升级到另一个版本,请运行版本升级向导。     ④ 指定可用版本(S):     Evaluation      veveloper<br>Evaluation     veveloper<br>Express | r 2016 :<br>er 既礼<br>現, Deve<br>序开发。 | 实例。俗析<br>丛书中听∦<br>君要从 | 他述 |
|                                                                                                    | < 上一步( <u>B</u> ) 下一步( <u>B</u> )                                                                                                    | ) >                                  | 取消                    |    |

图 1-8 【产品密钥】界面

| 1 SQL Server 2016 安装程序                                                                                  |                                                                                                    | -                             |    | × |
|----------------------------------------------------------------------------------------------------|----------------------------------------------------------------------------------------------------|-------------------------------|----|---|
| <b>许可条款</b><br>若要安装 SQL Server 201                                                                      | 6, 必须接受 Microsoft 软件许可条款。                                                                                                    |                               |    |   |
| 产品密钥<br><b>许可条款</b><br>全局规则<br>产品更新<br>安装安装程序文件<br>安装规则<br>功能选择<br>功能规则<br>功能配置规则<br>准备安装<br>安装进度<br>完成 | <ul> <li>機較评估软件许可条款</li> <li>MICROSOFT SQL SERVER 2016 EVALUATION</li> <li>这些许可条款是微软公司(或您所在地的微软关联公司)与您之间达成的协议。<br/>容。这些条款适用于上述评估软件,其中包括您用来接收该软件的介质(若有)<br/>用于微软为该软件提供的任何</li> <li>更新</li> <li>补充程序</li> <li>基于 Internet 的服务和</li> <li>支持服务</li> <li>父援接受许可条款和(A) 融私声朋</li> <li>为了有助于改进产品, SQL Server 会向 Microsoft 传输安装体验信息,以及其他使用<br/>若要详细了解数据处理和隐私控制,以及如何在安装后禁止收集此类信息,请参阅 文哲</li> </ul> | 请阅读读<br>。这些约<br>复制(f<br>册有况和) |    |   |
|                                                                                                    | < 上一步( <u>B</u> ) 下一步( <u>N</u> )                                                                                                    | ) >                           | 取消 |   |

图 1-9 【许可条款】界面

| 1 SQL Server 2016 安装程序                                      |                                                                                                    | - 🗆 X                                                                   |
|-------------------------------------------------------------|----------------------------------------------------------------------------------------------------|-------------------------------------------------------------------------|
| <b>安装规则</b><br>安装程序规则标识在运行安装程序时可能发生的问题。必须更正所有失败,安装程序才能继续。   |                                                                                                    |                                                                         |
| 产品密钥<br>许可 条款<br>全局规则<br>产品更新<br>安装安装程序文件                   | 摄作完成。已通过: 4. 失败 0. 警告 1. 已第过 0.<br>  隐蔽详细信息(5) <<<br>查看详细报表(V)                                                                                              | 重新运行(B)                                                                 |
| <b>安装规则</b><br>功能矩译<br>功能规则<br>功能配置规则<br>准备安装<br>安装进度<br>完成 | 规则         会成活动模板库(ATL)         会成活动模板库(ATL)         会         针对 SQL Server 注册表项的一致性验证         计算机域控制器         Microsoft .NET 应用程序安全性 <u>入</u> Windows 防火墙 | 状态       已通过       日通过       日通过       日通过       日通过       日通过       登告 |
|                                                             | < 上一世                                                                                                    | (B) 下一步(N) > 取消                                                         |

图 1-10 【安装规则】界面

(7)单击【下一步】按钮,向导会自动进行安装规则检测,本步骤会出现"Windows 防火墙"选项的"警告"提示,可以打开端口或者暂时关闭防火墙,还可以忽略。

(8) 在【功能选择】界面中选择需要安装的实例功能,也可以全选,如图 1-11 所示,单击 【下一步】按钮。

12